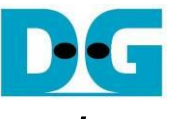

# SATA AHCI-IP Demo on V/10-series SoC Instruction Rev1.2 22-Aug-23

| Hardware Requirement                 | 2  |
|--------------------------------------|----|
| 2 Hardware setup                     | 4  |
| 2.1 Micro SD Card setup by PC        | 4  |
| 2.2 FPGA board setup to run the demo | 5  |
| B Linux Setup                        | 9  |
| Example Linux command                |    |
| 4.1 Create Disk Partition            |    |
| 4.2 Format Disk                      | 11 |
| 4.3 Mount Disk                       | 11 |
| 5 Performance test                   |    |
| 5.1 Performance test by diskTestApp  |    |
| 5.1.1 Raw Data Mode                  |    |
| 5.1.2 File System Mode               |    |
| 5.2 Bonnie++ Software                |    |
| 8 Revision History                   |    |

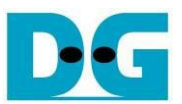

# SATA AHCI-IP Demo on V/10-series SoC Instruction

Rev1.2 22-Aug-23

This document describes the instruction to run SATA AHCI-IP on Altera development board, i.e. CycloneV SX SoC, ArriaV ST SoC, and Arria10 SoC development Board. From device limitation, CycloneV SX SoC board can support only SATA-II device while other boards can support SATA-III device. This demo uses Angstrom linux v2014.12 OS, and FPGA can boot and be configured by micro SD Card.

#### 1 Hardware Requirement

As shown in Figure 1-1- Figure 1-3, to run AHCI demo please prepare

- 1) CycloneV SX/ArriaV ST/Arria10 SoC Development Board
- 2) SATA adapter board provided by Design Gateway
  - AB11-HSMCSATA board for CycloneV SX SoC
  - AB09-FMCRAID board for ArriaV ST/Arria10 SoC
- 3) 2.5-inch SATA-II/III Device or other size with adapter cable
  - SATA-II for CycloneV SX
  - SATA-III for ArriaV ST/Arria10 SoC
- 4) Micro SD card with SD card image, downloaded from http://www.dgway.com/SATA-IP\_A\_E.html
- 5) Mini USB cable

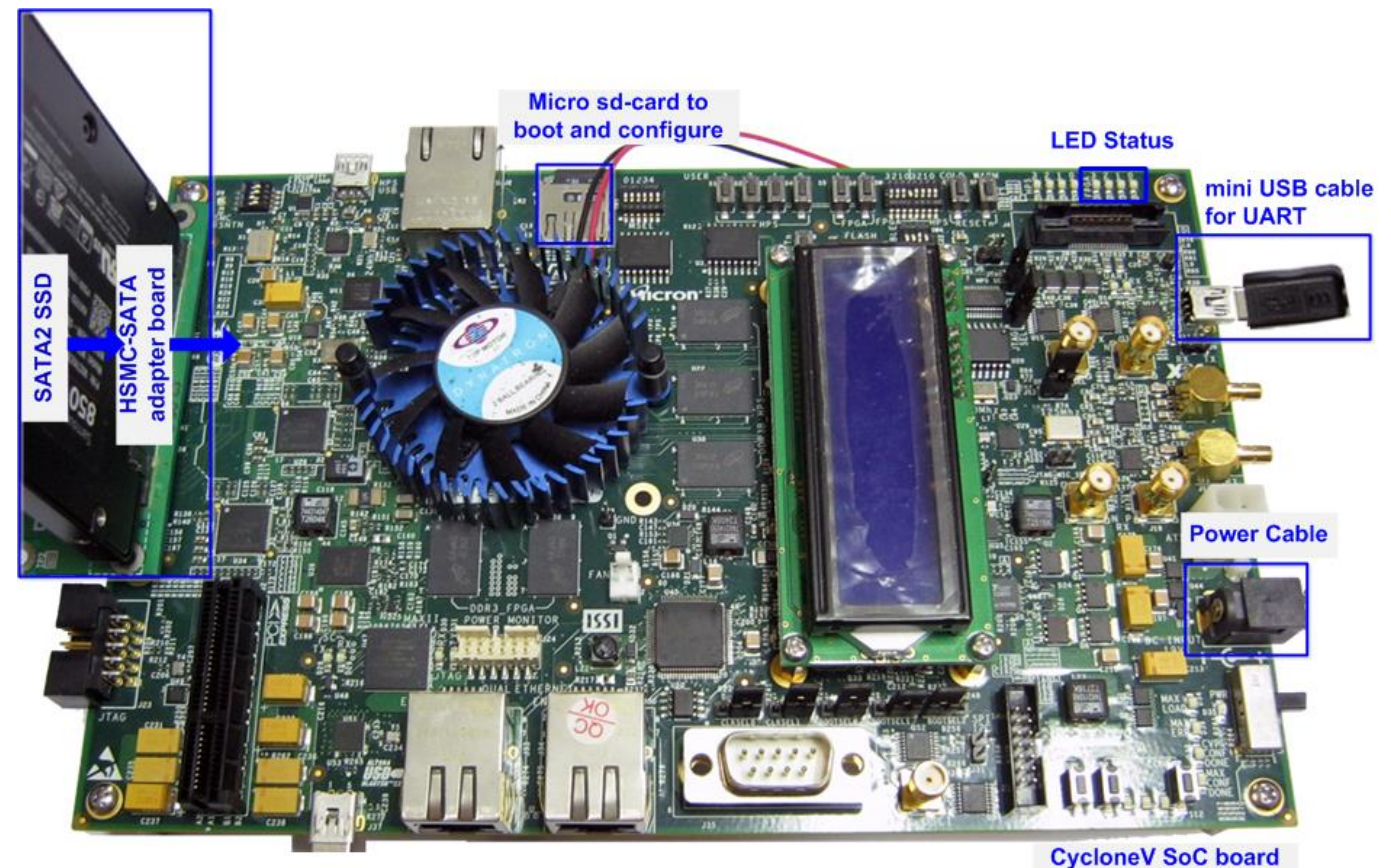

Figure 1-1 SATA AHCI-IP Demo Environment Setup on Cyclone V SX SoC board

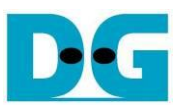

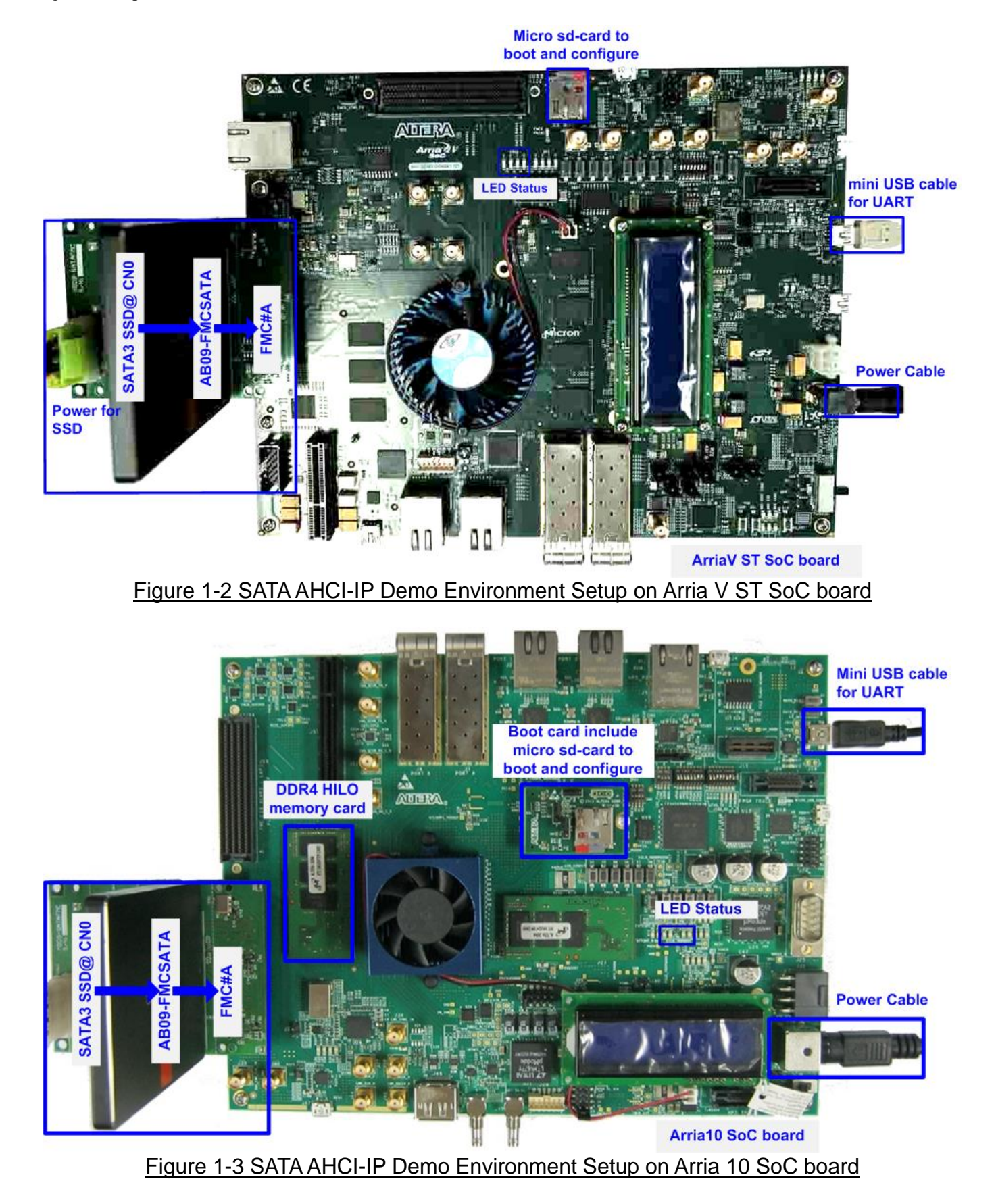

22-Aug-23

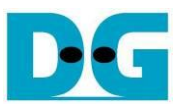

#### 2 Hardware setup

#### 2.1 Micro SD Card setup by PC

- Extract "sd\_card\_image\_cyclone5/arria5/arria10.bin.tar.gz", and file output will be "sd\_card\_image\_cyclone5/arria5/arria10.bin".
- Connect microSD to PC to dump image to card by using "Win32DiskImager" application.
- Run "Win32DiskImager" to copy "sd\_card\_image\_cyclone5/arria5/arria10.bin" to microSD, as shown in Figure 2-1.

| Win32 Disk Imager                   |                                                                                                    |
|-------------------------------------|----------------------------------------------------------------------------------------------------|
| D:/Temp/sd_card_image_cyclone5.bin  |                                                                                                    |
| Copy MD5 Hash:                      | Writing to a physical device can corrupt the device.<br>(Target Device: [E:\] "")<br>Are you sure you want to continue? |
| Progress                            | Yes No                                                                                                    |
|                                     |                                                                                                    |
| Version: 0.9 Cancel Read Write Exit |                                                                                                    |
| 1                                   |                                                                                                    |
|                                     |                                                                                                    |
| 😢 Win32 Disk Imager                 | 🛛 🗶 🗞 Complete                                                                                                    |
| -Image File                         | Device Write Successful.                                                                                                |
| D:/Temp/sd_card_image_cyclone5.b    | in 📔 [E:\] 🗾 💛                                                                                                    |
| Copy MD5 Hash:                      | OK <sup>(5)</sup>                                                                                                    |
| Progress                            |                                                                                                    |
|                                     |                                                                                                    |
| Version: 0.9 Cancel                 | Read Write Exit                                                                                                    |
| Done.                               |                                                                                                    |
| Figure 2-1 Create SD Card Im        | age for SATA AHCI-IP Demo                                                                                               |

- (1) Select drive to microSD card drive
- (2) Browse to the path which store "sd\_card\_image\_cyclone5/arria5/arria10.bin"
- (3) Click "Write" to start dump data.
- (4) "Confirm overwrite" window will be displayed. Click "Yes" to confirm data dump.
- (5) Wait until progress status updated from 0% to 100%. "Complete window" with "Write Successful" will be displayed. Click "OK" to complete this step.

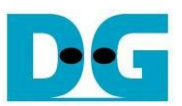

#### 2.2 FPGA board setup to run the demo

- Power off FPGA board and adapter board.
- Insert micro SD card to SD card socket
- Connect HDD/SSD to SATA socket on CN0 @ HSMC/FMC SATA adapter board.
   a) For Cyclone V SoC board, insert SATA-II HDD/SSD
   b) For other boards, insert SATA-III HDD/SSD
- For FMC adapter board, connect power to power connector on FMCRAID board.
- Connect SATA adapter board to FPGA board.
   Note: If FPGA board has FMC/HSMC port more than one, use port#A.
- Connect USB mini cable between FPGA board and PC for UART
- Set JTAG enable
  - a) For CycloneV SX and ArriaV ST SoC, set SW4[1]/[2]/[4] = OFF position to enable JTAG of HPS, FPGA, and MAX, as shown in Figure 2-2

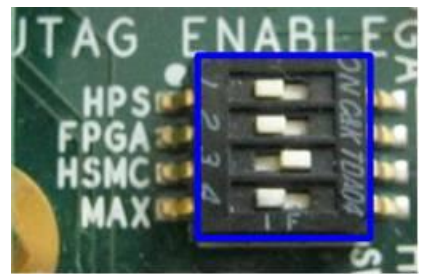

Figure 2-2 JTAG Enable for CycloneV SX/ArriaV ST SoC board

b) For Arria10 SoC, set SW3[1]/[2]/[6]/[8] = OFF position to enable JTAG of HPS, FPGA, and MAX, as shown in Figure 2-3

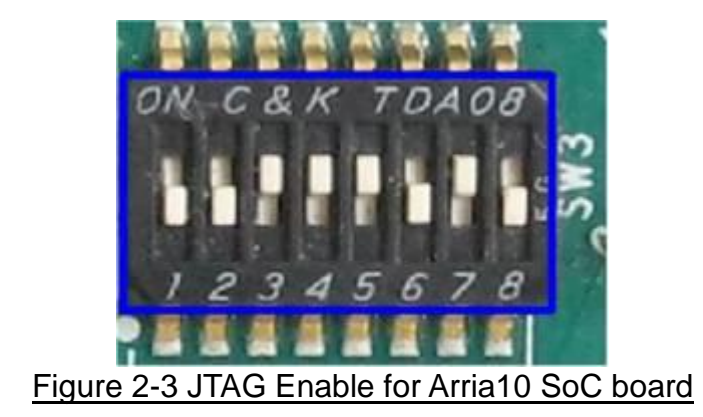

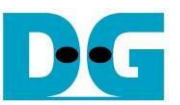

• Enable clock programmable for CycloneV SX SoC board. Set bit2 of SW2 to ON position, as shown in Figure 2-4.

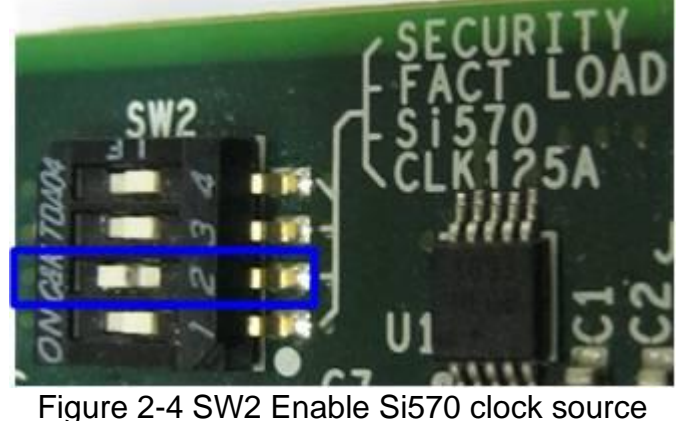

• Set FPGA configuration by HPS for Arria10 SoC board. Set SW4[2]-[4] to OFF position, as shown in Figure 2-5.

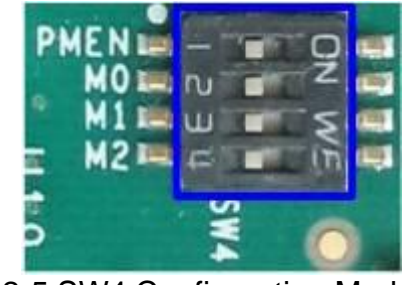

Figure 2-5 SW4 Configuration Mode

- Power on FPGA board.
- Open serial monitoring software such as HyperTerminal. Terminal settings is Baud Rate=115,200, Data=8 bit, Non-Parity, and Stop=1.
- On PC serial console, please wait Linux boot-up until login required, as shown in Figure 2-6.

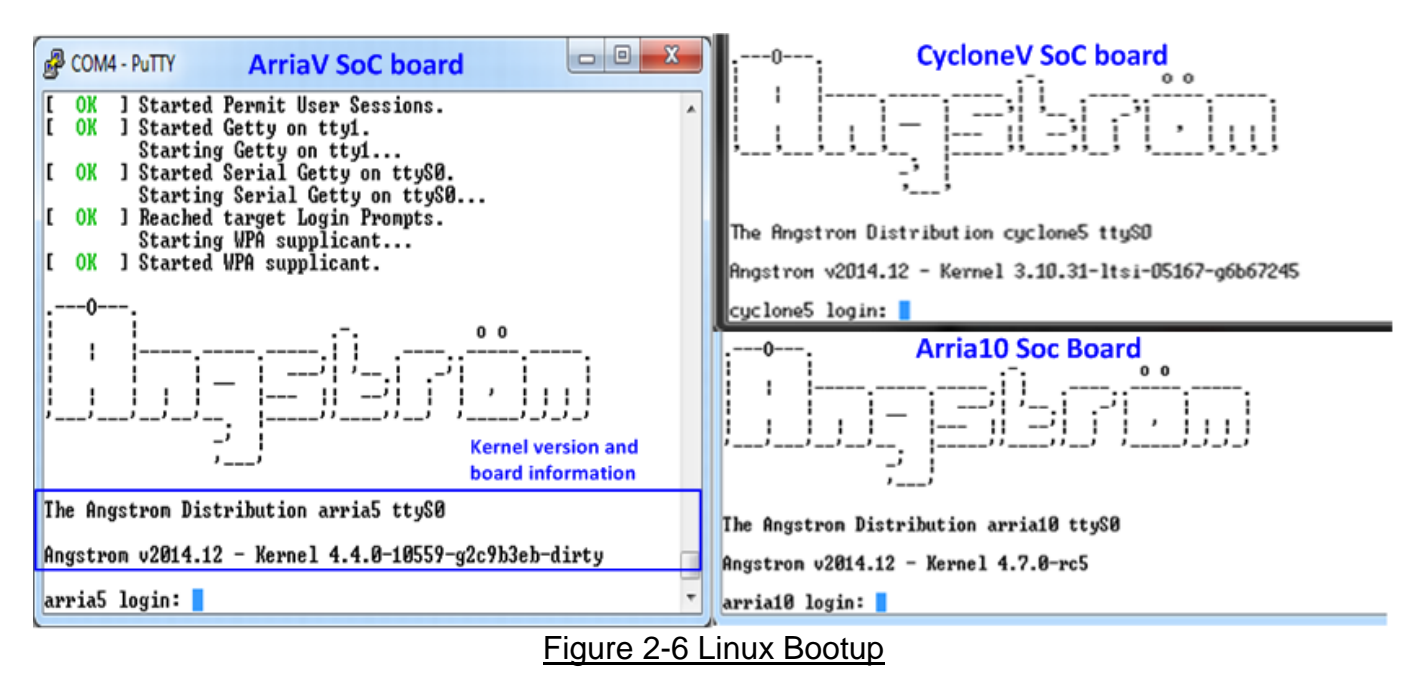

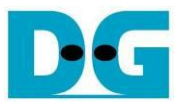

- Power on supply on adapter board
  - a) For HSMC adapter of CycloneV SX, ON power-switch on HSMC adapter after Linux boot up completely.

<u>Note:</u> Do not on power-switch before linux boot-up complete. It needs to wait linux to program clock for SATA to be 150 MHz before SATA AHCI-IP communicates with SATA Device.

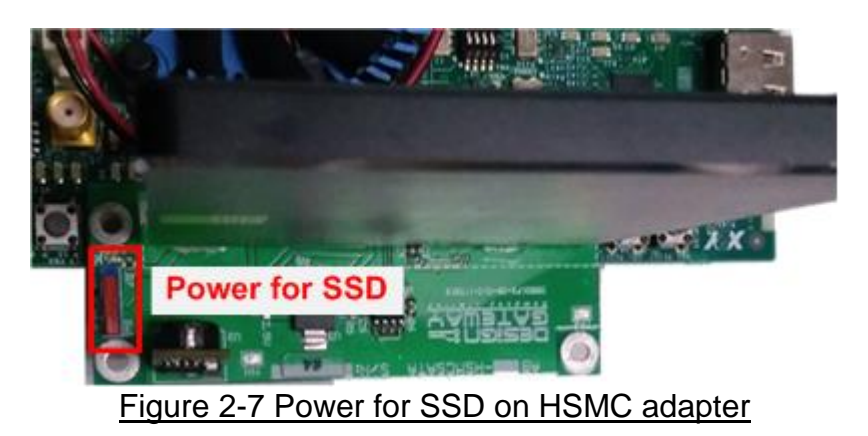

b) For FMC adapter, ON power supply which is connected to power connector on the adapter, as shown in Figure 2-8.

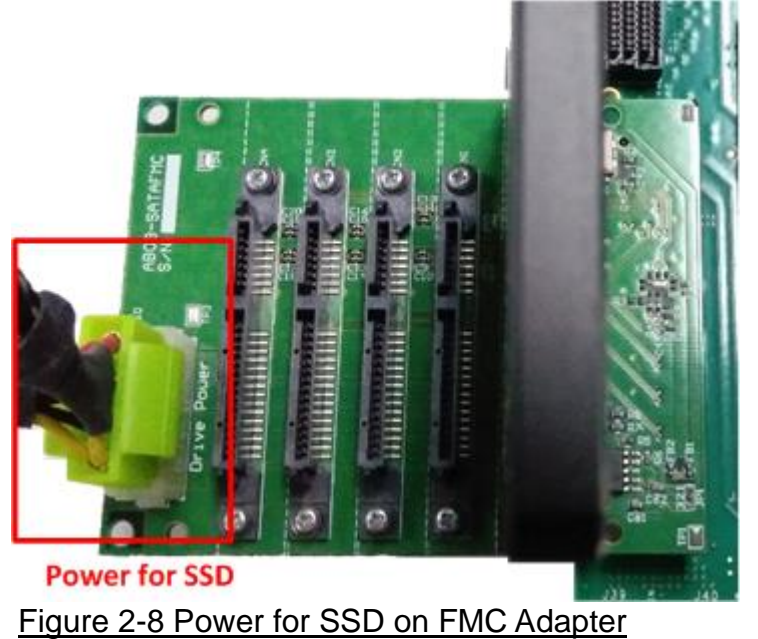

• Check LED status on FPGA board now and LED0-1 will turn on while LED2 status depends on SATA speed, as shown in Figure 2-9.

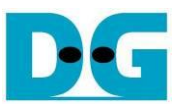

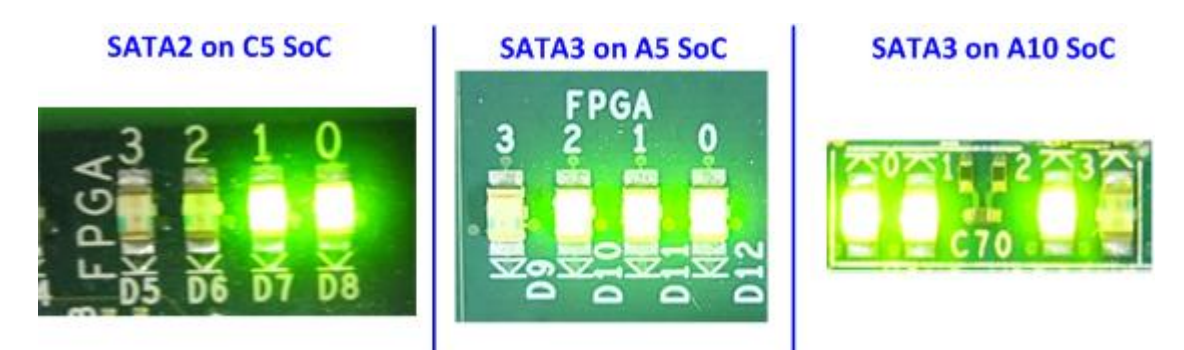

Figure 2-9 LED status after system set up complete on SATA-3/2 speed

|                                               |                            | _                                         |
|-----------------------------------------------|----------------------------|-------------------------------------------|
| LED                                           | ON                         | OFF                                       |
| LED0                                          | ОК                         | TXPLL inside transceiver cannot lock the  |
|                                               |                            | clock. Please check 150 MHz clock source. |
| LED1                                          | ОК                         | SATA-IP cannot detect SATA device. Please |
|                                               |                            | check SATA device and the connection.     |
| LED2                                          | SATA-III for others        | SATA-II for CycloneV SX SoC               |
| LED3                                          | SATA AHCI-IP in processing | SATA AHCI-IP in idle                      |
| Table 2-1 LED Status of AHCI reference design |                            |                                           |

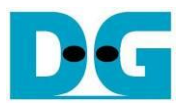

#### 3 Linux Setup

- User login on the demo is follows.
  - Login : root

Password : root (required for ArriaV only)

After login, system is ready to receive user command, as shown in Figure 3-1.

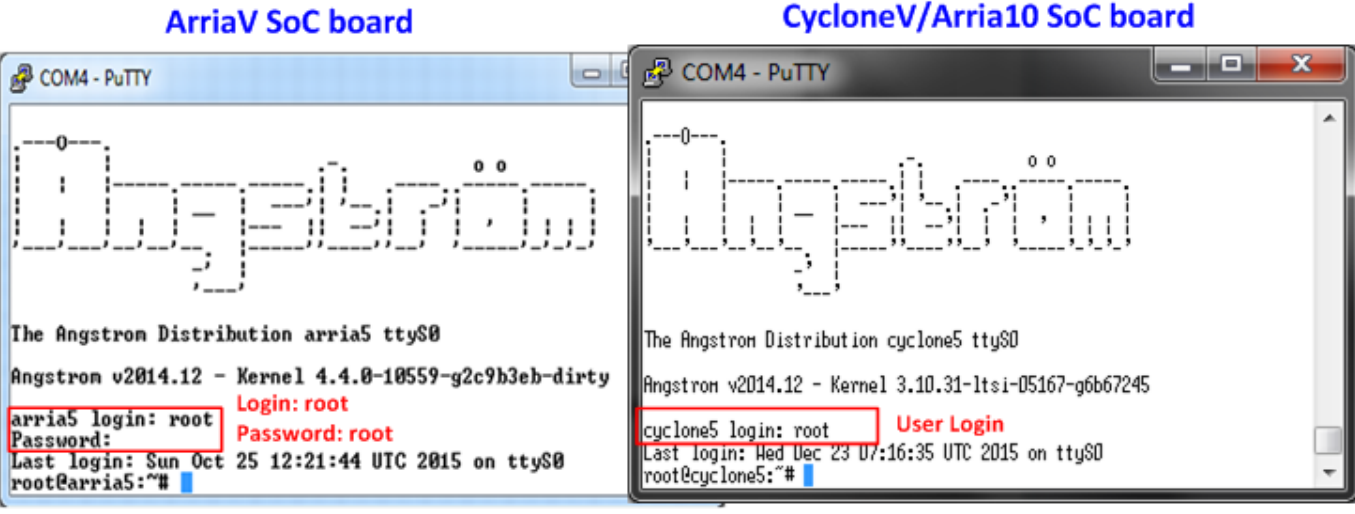

Figure 3-1 Linux Login

- To run SATA AHCI-IP demo,
  - For CycloneV SX SoC board, two modules are required to insert, i.e libahci.ko (common AHCI SATA low-level routines) and dg\_ahciDemo.ko (AHCI SATA platform driver).
  - For other boards, libahci\_platform.ko is also required to be AHCI SATA platform library. So, three modules are required to insert.

All modules are stored in "/home/root/driver" directory. To insert module, please use following command.

>> insmod dg\_ahciDemo/driver/libahci.ko

>> insmod dg\_ahciDemo/driver/libahci\_platform.ko

(Not used for CycloneV SX SoC board)

>> insmod dg\_ahciDemo/driver/dg\_ahciDemo.ko

• After insert modules, disk information will be displayed, as shown in Figure 3-2. Now SATA device is ready to use.

| ArriaV/Arria10 SoC board                                                                                                    | CycloneV SoC board                                                                                                    |
|----------------------------------------------------------------------------------------------------|----------------------------------------------------------------------------------------------------|
| B COM4 - PuTTY                                                                                                    | 🛃 COM4 - PuTTY                                                                                                    |
| root@arria5:"# insmod ./dg_ahciDemo/driver/libahci.ko<br>root@arria5:"# insmod ./dg_ahciDemo/driver/libahci_platform.ko<br>root@arria5:"# insmod ./dg_ahciDemo/driver/libahci_platform.ko<br>ahci c0040000.ahci: AHCI 0001.0300 32 slots 1 ports 6 Gbps 0x1 impl platform mode<br>ahci c0040000.ahci: flags: ncq only<br>scsi host0: ahci<br>atal: SATA max UDMA/133 mmio [mem 0xc0040000-0xc005ffff] port 0x100 irq 18<br>atal: SATA hink up 6.0 Gbps (SStatus 133 SControl 300)<br>atal.00: ATA-9: Samsung SSD 850 PRO 256GB, EXM01B6Q, max UDMA/133<br>atal.00: ATA-9: Samsung SSD 850 PRO 256GB, EXM01B6Q, max UDMA/133<br>atal.00: supports DRM functions and may not be fully accessible<br>atal.00: supports DRM functions and may not be fully accessible<br>atal.00: configured for UDMA/133<br>scsi 0:0:0:0: Direct-Access ATA Samsung SSD 850 1B6Q PQ: 0 ANSI: 5<br>sd 0:0:0:0: [sda] Write Protect is off<br>sd 0:0:0:0: [sda] Write cache: enabled, read cache: enabled, doesn't support DPO or F<br>sd 0:0:0:0: [sda] Htached SCSL disk | <pre>[TrootRdg_ahciDemo '1\$ insmod dg_ahciDemo/driver/libahci.ko [TrootRdg_ahciDemo '1\$ insmod dg_ahciDemo/driver/dg_ahciDemo.ko ahci ff240000.ahci: HRCT 0001.0300 32 slots 1 ports 6 Gbps 0x1 impl platform mode ahci ff240000.ahci: flags: ncq only scsi0 : ahci.platform atal: SATA nax UUMA/133 nmio [nem 0xff240000-0xff25ffff] port 0x100 imq 75 platform leds.1: Driver leds-gpio requests probe deferral atal: SATA nax UUMA/133 on (Debs (Status 123 SCONTON 1300) atal.00: supports 0RH functions and nay not be fully accessible atal.00: SOUTIB192 sectors, multi 1: LBAH2 MUD1B60, nax UUMA/133 atal.00: supports 0RH functions and nay not be fully accessible atal.00: configured for UUMA/133 scsi 0:0:0:0: Direct-Rccess ATA Samsung SSD 850 EXHO PQ: 0 ANSI: 5 platform leds.1: Driver leds-gpio requests probe deferral sd 0:0:0:0: [sda] Write Protect is off sd 0:0:0:0: [sda] Write cache: enabled, read cache: enabled, doesn't support DPO or FUR</pre> |
| root@arria5:"#                                                                                                    | sda: sda:<br>sd 0:0:0:0:0: (sda) Attached SCSI disk<br>[root8dg_ahciDeno "]\$                                                                                                    |

Figure 3-2 Insert module to linux kernel

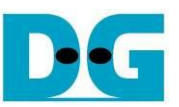

#### 4 Example Linux command

#### 4.1 Create Disk Partition

To create new disk partition, user can follow below steps.

>> fdisk /dev/sda Call the tool to manage disk partition.

>> n Create new partition.

>> p Select primary partition.

Select the option by using default value in the tool such as partition number = 1, first cylinder=1, last cylinder=31130.

>> w Write table to the disk.

Now one partition named sda1 has been created in the disk.

#### ArriaV/Arria10 SoC board

CycloneV SoC board

| COM4 - PUTTY                                                                                                    | 🛃 COM4 - PuTTY                                                                                                    |
|----------------------------------------------------------------------------------------------------|----------------------------------------------------------------------------------------------------|
| root@arria5:~ <sup>#</sup> fdisk /dev/sda<br>Device contains neither a valid DOS partition table, nor Sun, SGI, OSF or GPI diskl<br>Building a new DOS disklabel. Changes will renain in nemory only,<br>until you decide to write then. After that the previous content<br>won't be recoverable.                                                                        | root@cyclone5:"# fdisk /dev/sda<br>The number of cylinders for this disk is set to 31130.<br>There is nothing urong with that, but this is larger than 1024,<br>and could in certain setups cause problems with:<br>1) software that runs at boot time (e.g., old versions of LILO) |
| <ul> <li>The number of cylinders for this disk is set to 31138.</li> <li>There is nothing wrong with that, but this is larger than 1824, and could in certain setups cause problems with:</li> <li>1) software that runs at hoot time (e.g., old versions of LILO)</li> <li>2) hooting and partitioning software from other OSs (e.g., DOS FDISK, OS/2 FDISK)</li> </ul> | <ul> <li>2) booting and partitioning software from other OSs<br/>(e.g., DOS FDISK, OS/2 FDISK)</li> <li>Command (n for help): n<br/>Command action<br/>e extended<br/>p primary partition (1-4)</li> </ul>                                                                          |
| Command (n for help): n<br>Command action<br>e extended<br>p primary partition (1-4)<br>Partition number (1-4): 1<br>First cullider (1-4): 1                                                                                                    | Partition number (1-4): 1<br>First cylinder (1-31130, default 1): 1<br>Last cylinder or *size or *sizeM or *sizeK (1-31130, default 31130): 31130<br>Command (m for help): u<br>The partition table has been altered.<br>Calling ioctl() to re=read partition table                 |
| Last cylinder or +size or +sizeM or +sizeK (1-31130, default 31130): 31130<br>Command (n for help): W<br>The partition table has been altered.<br>Calling ioctl() to re-read partition table<br>sda: sda1<br>rootBarria5: "# sda: sda1                                                                                                    | sda: sda1<br>root@cyclone5:"#                                                                                                    |
| root@arria5:"#                                                                                                    |                                                                                                    |

Figure 4-1 fdisk command

<u>Note</u>: User can type 'm' to show all fdisk options.

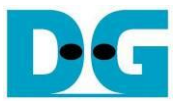

#### 4.2 Format Disk

To format the disk, user needs to select file system type such as FAT, EXT4. This example shows only the command to format to EXT4 by typing following command. >> mkfs.ext4 /dev/sda1

| B COM4 - PuTTY                                                                                                    |            | 3  |
|----------------------------------------------------------------------------------------------------|------------|----|
| root@arria5:~#_mkfs.ext4_/dev/sda1Format to Ext4<br>mke2fs 1.42.13 (17-May-2015)<br>Discarding device blocks: done                                                                                                    |            | ^  |
| Creating filesystem with 62512923 4k blocks and 15630336 inodes<br>Filesystem UUID: ba745c27-8f0d-4d13-8f9f-116dff07e37c<br>Superblock backups stored on blocks:<br>32768, 98304, 163840, 229376, 294912, 819200, 884736, 1605632 | . 2654208, |    |
| 4096000, 7962624, 11239424, 20480000, 23887872<br>Allocating group tables: done<br>Whiting incde tables: done                                                                                                    |            |    |
| Greating journal (32768 blocks): done<br>Writing superblocks and filesystem accounting information: done                                                                                                    |            |    |
| root@arria5:~#                                                                                                    |            | Ψ. |

Figure 4-2 Format disk

#### 4.3 Mount Disk

Before running any application to access the disk by file system such as Bonnie++ and diskTestApp in file system mode, disk must be mounted firstly by following command. >> mount /dev/sda1 /media/hdd

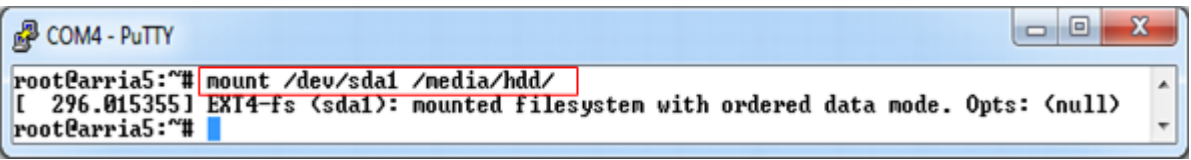

Figure 4-3 Mount disk

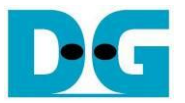

### 5 Performance test

This topic shows the example application to test disk performance. Two test applications are used, i.e. diskTestApp and Bonnie++. diskTestApp is the test application developed by Design Gateway to check write/read performance in both raw data format and file system.

#### 5.1 Performance test by diskTestApp

| B COM4 - PuTTY                                                                     | x |
|------------------------------------------------------------------------------------|---|
| root@arria5:~# ./dg_ahciDemo/application/diskTestApp<br>diskTestApp version 1.1    | * |
| Usage:<br>./diskTestApp [OPTION]                                                   |   |
| Options:<br>-r For raw data test<br>-f PATH For file system test<br>root@arria5:~# | - |
| Figure 5-1 diskTestApp usage                                                       |   |

As shown in Figure 5-1, diskTestApp can run in two data formats, i.e. raw data or file system. *Warning: If running raw data test, file system in that disk partition will be lost.* 

#### 5.1.1 Raw Data Mode

Type command "./dg\_ahciDemo/application/diskTestApp –r" to run test application in raw data format. Five input parameters are required, i.e.

- 1) Disk selection to select the disk to test performance
- 2) Operation type: '0'-Read disk test, '1'-Write disk test
- 3) Test pattern:
  - '0': Write by dummy data or read without verification

'1': Write or verify by 32-bit increment pattern

- '2': Write or verify by 32-bit decrement pattern
- 4) Disk offset: Disk start address in sector unit to write/read data. 0x prefix is added for hex unit input while default value without prefix is decimal unit.
- 5) Operation length: Transfer length in sector unit to write/read data. 0x prefix is added for hex unit input while default value without prefix is decimal unit.

Figure 5-2 and Figure 5-3 show the example of write test in raw data mode by dummy data and increment data. Figure 5-4 and Figure 5-5 show the example of read test in raw data mode without and with data verification. Comparing to increment/decrement pattern, using dummy mode for both write and read will achieve better performance because CPU resource is not used to fill or verify the data.

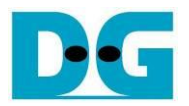

#### ArriaV/Arria10 SoC board

#### CycloneV SoC board

| B COM4 - PuTTY                                                                                                    | 子 COM4 - PuTTY                                                                                                    |
|----------------------------------------------------------------------------------------------------|----------------------------------------------------------------------------------------------------|
| root@arria5:~# ./dg_ahciDemo/application/diskTestApp -r                                                                                  | <pre>[root@dg_ahciDemo ~1\$ ./dg_ahciDemo/application/diskTestApp -r<br/>// //</pre>                                                        |
| // List of disk on system.<br>0) sda                                                                                                    | // List of disk on system.<br>D) sda                                                                                                    |
| Select disk (default 0, hit "Ctrl+c" to exit): 0                                                                                         | Select disk (default O, hit "Ctrl+c" to exit): O                                                                                            |
| Operation type (read(0)/write(1), default 0): 1                                                                                          | Operation type (read(D)/write(1), default D): 1                                                                                             |
| Pattern type (none(0)/inc(1)/dec(2), default 0): 0                                                                                       | Pattern type (none(0)/inc(1)/dec(2), default 0): 0                                                                                          |
| Disk's offset <0x0-0x0000000_1dcf32af, default MIN>: 0x0                                                                                 | Disk's offset (0x0-0x00000000_1dcf32af, default MIN): 0x0                                                                                   |
| Operation length <0x1-0x00000000_1dcf32b0, default MAX>: 0x4000000                                                                       | Operation length (0x1-0x00000000_1dcf32b0, default MAX): 0x4000000                                                                          |
| // *** *** *** *** *** *** //<br>// Your operation.<br>Disk: sda, Opt: Write, Patr: None<br>Addr: 0x0000000000000000-0x00000008_00000000 | // *** *** *** *** *** *** *** //<br>// Your operation.<br>Disk: sda, Opt: Write, Patr: None<br>Rddr: 0x00000000_0000000-0x0000008_00000000 |
| [OK] Writing completed<br>@speed = 435.52 MB/s Write performance by 32 GB dummy data                                                     | [OK] Writing completed<br>Espeed = 233.57 MB/s                                                                                              |
| // //<br>// List of disk on system.<br>Ø> sda                                                                                            | // //<br>// List of disk on system.<br>D) sda                                                                                               |
| Select disk (default 0, hit "Ctrl+c" to exit): 0                                                                                         | Select disk (default D, hit "Ctrl+c" to exit):                                                                                              |

Figure 5-2 Write performance in raw data mode by dummy data

#### ArriaV/Arria10 SoC board

#### CycloneV SoC board

| Putty                                                                                                    | B COM4 - PuTTY                                                                                                    |  |
|----------------------------------------------------------------------------------------------------|----------------------------------------------------------------------------------------------------|--|
| // //<br>// List of disk on system.<br>0> sda                                                                                                 | // //<br>// List of disk on system.<br>D) sda                                                                                                    |  |
| Select disk (default 0, hit "Ctrl+c" to exit): 0                                                                                              | Select disk (default 0, hit "Ctrl+c" to exit): 0                                                                                                   |  |
| Operation type (read(0)/write(1), default 0): 1                                                                                               | Operation type (read(0)/urite(1), default 0): 1                                                                                                    |  |
| Pattern type (none(0)/inc(1)/dec(2), default 0): 1                                                                                            | Pattern type (none(0)/inc(1)/dec(2), default 0): 1                                                                                                 |  |
| Disk's offset <0x0-0x00000000_1dcf32af, default MIN>: 0x0                                                                                     | Disk's offset (DxD-DxD0000000_1dcf32af, default HIN): 0x0                                                                                          |  |
| Operation length $(0x1-0x0000000_1dcf32b0, default MAX): 0x400000$                                                                            | Ø Operation length (0x1-0x00000000_1dcf32b0, default MAX): 0x4000000                                                                               |  |
| // *** *** *** *** *** *** //<br>// Your operation.<br>Disk: sda, Opt: Write, Patr: Increment<br>Addr: 0x0000000_00000000-0x00000008_00000000 | // **** *** *** *** *** *** *** //<br>// Your operation.<br>Disk: sda, Opt: Write, Patr: Increment<br>Addr: 0x00000000_00000000-0x00000008_0000000 |  |
| [OK] Writing patterns completed<br>@speed = 99.36 MB/s Write performance by 32 GB<br>with 32-bit increment pattern                            | [OK] Writing patterns completed<br>@speed = 77.64 MB/s                                                                                             |  |
| // //<br>// List of disk on system.<br>0> sda                                                                                                 | // //<br>// List of disk on system.<br>0) sda                                                                                                    |  |
| Select disk (default 0, hit "Ctrl+c" to exit):                                                                                                | Select disk (default 0, hit "Ctrl+c" to exit):                                                                                                    |  |
| Figure 5.2 Write performance in row date mode by 22 bit increment date                                                                        |                                                                                                    |  |

#### Figure 5-3 Write performance in raw data mode by 32-bit increment data

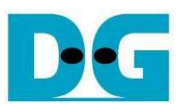

#### ArriaV/Arria10 SoC board

#### CycloneV SoC board

| Putty                                                                                                    | 子 COM4 - PuTTY                                                                                                    |  |
|----------------------------------------------------------------------------------------------------|----------------------------------------------------------------------------------------------------|--|
| // //<br>// List of disk on system.<br>Ø) sda                                                                                           | // //<br>// List of disk on system.<br>0) sda                                                                                                |  |
| Select disk (default 0, hit "Ctrl+c" to exit): 0                                                                                        | Select disk (default 0, hit "Ctrl+c" to exit): 0                                                                                             |  |
| Operation type (read(0)/write(1), default 0): 0                                                                                         | Operation type (read(O)/write(1), default O): O                                                                                              |  |
| Pattern type (none(0)/inc(1)/dec(2), default 0): 0                                                                                      | Pattern type (none(0)/inc(1)/dec(2), default 0): 0                                                                                           |  |
| Disk's offset <0x0-0x00000000_1dcf32af, default MIN>: 0x0                                                                               | Disk's offset (0x0-0x00000000_1dcf32af, default MIN): 0x0                                                                                    |  |
| Operation length <0x1-0x00000000_1dcf32b0, default MAX>: 0x4000000                                                                      | Operation length (0x1-0x00000000_1dcf32b0, default MAX): 0x4000000                                                                           |  |
| // *** *** *** *** *** *** //<br>// Your operation.<br>Disk: sda, Opt: Read, Patr: None<br>Addr: 0x0000000_00000000-0x00000008_00000000 | // *** *** *** *** *** *** *** //<br>// Your operation.<br>Disk: sda, Opt: Read, Patr: None<br>Rddr: 0x00000000_00000000-0x00000008_00000000 |  |
| [OK]     Reading completed<br>@speed = 389.91 MB/s     Read performance by 32 GB                                                        | [OK] Reading completed<br>@speed = 241.42 MB/s                                                                                               |  |
| // //<br>// List of disk on system.<br>0> sda                                                                                           | // //<br>// List of disk on system.<br>D) sda                                                                                                |  |
| Select disk (default 0, hit "Ctrl+c" to exit):                                                                                          | Select disk (default 0, hit "Ctrl+c" to exit):                                                                                               |  |
| Figure 5-4 Read performance in raw data mode without data verification                                                                  |                                                                                                    |  |

#### ArriaV/Arria10 SoC board

#### CycloneV SoC board

| B COM4 - PuTTY                                                                                                    | 子 COM4 - PuTTY                                                                                                    |
|----------------------------------------------------------------------------------------------------|----------------------------------------------------------------------------------------------------|
| // //<br>// List of disk on system.<br>Ø) sda                                                                                                | // //<br>// List of disk on system.<br>D) sda                                                                                                |
| Select disk (default 0, hit "Ctrl+c" to exit): 0                                                                                             | Select disk (default 0, hit "Ctrl+c" to exit): 0                                                                                             |
| Operation type (read(0)/write(1), default 0): 0                                                                                              | Operation type (read(O)/write(1), default O): O                                                                                              |
| Pattern type <none<0>/inc&lt;1&gt;/dec&lt;2&gt;, default 0&gt;: 1</none<0>                                                                   | Pattern type (none(0)/inc(1)/dec(2), default 0): 1                                                                                           |
| Disk's offset <0x0-0x00000000_1dcf32af, default MIN>: 0x0                                                                                    | Disk's offset (0x0-0x0000000_1dcf32af, default MIN): 0x0                                                                                     |
| Operation length <0x1-0x00000000_1dcf32b0, default MAX>: 0x4000000                                                                           | Operation length (0x1-0x00000000_1dcf32b0, default MAX): 0x4000000                                                                           |
| // *** *** *** *** *** *** //<br>// Your operation.<br>Disk: sda, Opt: Read, Patr: Increment<br>Addr: 0x0000000_00000000-0x00000008_00000000 | // *** *** *** *** *** *** //<br>// Your operation.<br>Disk: sda, Opt: Read, Patr: Increment<br>Addr: 0x00000000_0000000-0x00000008_00000000 |
| [OK] Reading and pattern verification completed<br>@speed = 90.47 MB/s                                                                       | [OK] Reading and pattern verification completed<br>Espeed = 73.83 MB/s                                                                       |
| // //Read performance by 32 GB and<br>verified by 32-bit increment pattern0> sdasda                                                          | // //<br>// List of disk on system.<br>0) sda                                                                                                |
| Select disk (default 0, hit "Ctrl+c" to exit):                                                                                               | Select disk (default D, hit "Ctrl+c" to exit):                                                                                               |

#### Figure 5-5 Read performance in raw data mode and verify by 32-bit increment data

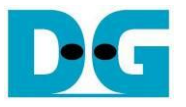

#### 5.1.2 File System Mode

Before run test application in File system mode, user needs to create disk partition, format disk, and mount the disk.

Type "./dg\_ahciDemo/application/diskTestApp –f /media/hdd" to run the test in file system mode. Five input parameters are required, i.e.

- 1) File name input: File name to run the test
- 2) Operation type: '0'-Read file test, '1'-Write file test
- 3) Test pattern:

'0': Write by dummy data or read without verification

'1': Write or verify by 32-bit increment pattern

'2': Write or verify by 32-bit decrement pattern

- 4) File number: Total number of files to run write/read file test
- 5) File size: Size of each file in sector unit to run write/read file test

Similar to raw data mode, when write by dummy pattern or read without data verification, performance will be better than increment/decrement pattern, as shown in Figure 5-6 - Figure 5-9.

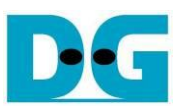

ArriaV/Arria10 SoC board

#### CycloneV SoC board

| P COM4 - PuTTY File system mode                                                                                                    | B COM4 - PuTTY                                                                                                    |  |
|----------------------------------------------------------------------------------------------------|----------------------------------------------------------------------------------------------------|--|
| root@arria5:~# ./dg_ahciDemo/application/diskTestApp -f /media/hdd/                                                                                               | [root@dg_ahciDemo ~1\$ ./dg_ahciDemo/application/diskTestApp -f /media/hdd/                                                                                           |  |
| // Test on /media/hdd mounted point                                                                                                    | // Test on /media/hdd mounted point                                                                                                    |  |
| Base of filename (default IESI, hit "Ctrl+c" to exit): IESI                                                                                                    | Base of filename (default TEST, hit "Ctrl+c" to exit): TEST                                                                                                    |  |
| Operation type (read(0)/write(1), default 0): 1                                                                                                    | Operation type (read(O)/write(1), default O): 1                                                                                                    |  |
| Pattern type (none(0)/inc(1)/dec(2), default 0): 0                                                                                                    | Pattern type (none(D)/inc(1)/dec(2), default D): D                                                                                                    |  |
| File number (1-100, default 1): 1                                                                                                    | File number (1-100, default 1): 1                                                                                                    |  |
| File size <0x1-0x0000000_1bd7d480, default 0x1>: 0x4000000                                                                                                    | File size (0x1-0x00000000_1bd383e0, default 0x1): 0x4000000                                                                                                    |  |
| // *** *** *** *** *** *** //<br>// Your operation.<br>Operation Type: Write, Pattern Type: None<br>FileBaseName: TEST, fileNum: 1, fileSize: 0x00000000_04000000 | // *** *** *** *** *** *** *** //<br>// Your operation.<br>Operation Type: Write, Pattern Type: None<br>FileBaseName: TEST, fileNun: 1, fileSize: 0x00000000_04000000 |  |
| File: /media/hdd/TEST_00.bin                                                                                                    | File: /media/hdd/TEST_00.bin                                                                                                    |  |
| [OK] Writing completed<br>Ospeed = 427.17 MB/sWrite file performance by<br>32 GB dummy data                                                                       | [OK] Hriting completed<br>@speed = 217.10 HB/s                                                                                                    |  |
| // //<br>// Test on /media/hdd mounted point                                                                                                    | // //<br>// Test on /media/hdd mounted point                                                                                                    |  |
| Base of filename (default TEST, hit "Ctrl+c" to exit):                                                                                                    | Base of filename (default TEST, hit "Ctrl+c" to exit):                                                                                                    |  |
| Figure 5-6 Write file performance by dummy data                                                                                                    |                                                                                                    |  |

#### ArriaV/Arria10 SoC board

#### CycloneV SoC board

| B COM4 - PuTTY                                                                                                    | 🛃 COM4 - PuTTY                                                                                                    |  |
|----------------------------------------------------------------------------------------------------|----------------------------------------------------------------------------------------------------|--|
| root@arria5:~# ./dg_ahciDemo/application/diskTestApp -f /media/hdd/                                                                                                   | <pre>[root@dg_ahciDemo ~1\$ ./dg_ahciDemo/application/diskTestRpp -f /media/hdd/<br/>// //</pre>                                                                       |  |
| // Iest on /media/hdd mounted point                                                                                                    | // Test on /media/hdd mounted point                                                                                                    |  |
| Base of filename (default IESI, hit "Ctrl+c" to exit): IESI                                                                                                    | Base of filename (default TEST, hit "Ctrl+c" to exit): TEST                                                                                                    |  |
| Operation type (read(0)/write(1), default 0): 1                                                                                                    | Operation type (read(O)/write(1), default O): 1                                                                                                    |  |
| Pattern type (none(0)/inc(1)/dec(2), default 0): 1                                                                                                    | Pattern type (none(0)/inc(1)/dec(2), default 0): 1                                                                                                    |  |
| File number (1-100, default 1): 1                                                                                                    | File number (1-100, default 1): 1                                                                                                    |  |
| File size <0x1-0x0000000_17d6d438, default 0x1>: 0x4000000                                                                                                    | File size (0x1-0x00000000_13d383d0, default 0x1): 0x4000000                                                                                                    |  |
| // *** *** *** *** *** *** //<br>// Your operation.<br>Operation Type: Write, Pattern Type: Increment<br>FileBaseName: TEST, fileNum: 1, fileSize: 0x0000000_04000000 | // *** *** *** *** *** *** //<br>// Your operation.<br>Operation Type: Write, Pattern Type: Increment<br>FileBaseName: TEST, fileNum: 1, fileSize: 0x00000000_04000000 |  |
| File: /media/hdd/IESI_00.bin                                                                                                    | File: /media/hdd/TEST_00.bin                                                                                                    |  |
| [OK] Writing verification completed         Write file performance by           @speed = 99.30 MB/s         32 GB increment data                                      | [OK] Writing verification completed<br>@speed = 77.12 MB/s                                                                                                    |  |
| // //<br>// Test on /media/hdd mounted point                                                                                                    | // //<br>// Test on /неdia/hdd нounted point                                                                                                    |  |
| Base of filename (default TEST, hit "Ctrl+c" to exit):                                                                                                    | Base of filename (default TEST, hit "Ctrl+c" to exit):                                                                                                    |  |
| Figure 5-7 Write file performance by 32-bit increment data                                                                                                    |                                                                                                    |  |

DG

dg\_sataahciip\_instruction\_altera\_en.doc

#### ArriaV/Arria10 SoC board

#### CycloneV SoC board

| B COM4 - PuTTY                                                                                                    | B COM4 - PuTTY                                                                                                    |  |  |
|----------------------------------------------------------------------------------------------------|----------------------------------------------------------------------------------------------------|--|--|
| // //<br>// Test on /media/hdd mounted point                                                                                                    | // //<br>// Test on /media/hdd mounted point                                                                                                    |  |  |
| Base of filename (default TEST, hit "Ctrl+c" to exit): TEST                                                                                                    | Base of filename (default TEST, hit "Ctrl+c" to exit): TEST                                                                                                    |  |  |
| Operation type (read(0)/write(1), default 0): 0                                                                                                    | Operation type (read(O)/write(1), default O):O                                                                                                    |  |  |
| Pattern type (none(0)/inc(1)/dec(2), default 0): 0                                                                                                    | Pattern type (none(D)/inc(1)/dec(2), default D):D                                                                                                    |  |  |
| File number <1-100, default 1>: 1                                                                                                    | File number (1-100, default 1): 1                                                                                                    |  |  |
| // *** *** *** *** *** *** //<br>// Your operation.<br>Operation Type: Read, Pattern Type: None<br>FileBaseName: TEST, fileNum: 1, fileSize: 0x00000000_00000000 | // *** *** *** *** *** *** *** //<br>// Your operation.<br>Operation Type: Read, Pattern Type: None<br>FileBaseName: TEST, fileNum: 1, fileSize: 0x00000000_00000000 |  |  |
| File: /media/hdd/TEST_00.bin                                                                                                    | File: /media/hdd/TEST_00.bin                                                                                                    |  |  |
| [OK] Reading completed<br>@speed = 386.84 MB/s Read file performance by 32 GB<br>without data verification                                                       | IOK] Reading completed<br>espeed = 240.63 MB/s                                                                                                    |  |  |
| // //<br>// Test on /media/hdd mounted point                                                                                                    | // //<br>// Test on /media/hdd mounted point                                                                                                    |  |  |
| Base of filename (default TEST, hit "Ctrl+c" to exit):                                                                                                    | Base of filename (default TEST, hit "Ctrl+c" to exit):                                                                                                    |  |  |
| Figure 5-8 Read file performance without data verification                                                                                                    |                                                                                                    |  |  |

#### ArriaV/Arria10 SoC board

#### CycloneV SoC board

| COM4 - PuTTY                                                                                                    | 🗗 COM4 - PuTTY                                                                                                    |
|----------------------------------------------------------------------------------------------------|----------------------------------------------------------------------------------------------------|
| // //<br>// Test on /media/hdd mounted point                                                                                                    | // //<br>// Test on /nedia/hdd nounted point                                                                                                    |
| Base of filename (default TEST, hit "Ctrl+c" to exit): TEST                                                                                                    | Base of filename (default TEST, hit "Ctrl+c" to exit): TEST                                                                                                    |
| Operation type (read(0)/write(1), default 0): 0                                                                                                    | Operation type (read(O)/write(1), default O): O                                                                                                    |
| Pattern type (none(0)/inc(1)/dec(2), default 0): 1                                                                                                    | Pattern type (none(0)/inc(1)/dec(2), default 0): 1                                                                                                    |
| File number (1-100, default 1): 1                                                                                                    | File number (1-100, default 1): 1                                                                                                    |
| // *** *** *** *** *** *** //<br>// Your operation.<br>Operation Type: Read, Pattern Type: Increment<br>FileBaseName: TEST, fileNum: 1, fileSize: 0x00000000_00000000 | // *** *** *** *** *** *** //<br>// Your operation.<br>Operation Type: Read, Pattern Type: Increment<br>FileBaseName: TEST, fileNum: 1, fileSize: 0x00000000_00000000 |
| File: /media/hdd/TEST_00.bin                                                                                                    | File: /media/hdd/TEST_00.bin                                                                                                    |
| [OK] Reading verification completed<br>@speed = 90.46 MB/s Read file performance by 32 GB and<br>verified by 32-bit increment pattern                                 | [OK] Reading verification completed<br>@speed = 73.58 MB/s                                                                                                    |
| // //<br>// Test on /media/hdd mounted point                                                                                                    | // //<br>// Test on /media/hdd mounted point                                                                                                    |
| Base of filename (default TEST, hit "Ctrl+c" to exit):                                                                                                    | Base of filename (default TEST, hit "Ctrl+c" to exit):                                                                                                    |

Figure 5-9 Read file performance and verify by 32-bit increment data

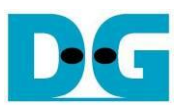

#### 5.2 Bonnie++ Software

This topic shows how to test disk performance by using Bonnie++ software. The brief option of Bonnie++ software is belows.

bonnie++ [-d dir] [-s size(MB)[:chunk-size(b)]] [-n number-to-stat(\*1024) [:max-size[:min-size] [:num-directories]]] [-m machine-name] [-r ram-size-in-MB] [-x number-of-tests] [-u uid-to-use:gid-to-use] [-g gid-to-use] [-q] [-f size-for-char-io] [-b] [-D] [-p processes | -y p|s] [-z seed-num|-Z random-file]

More details about Bonnie++ user manual can be found from <a href="http://linux.die.net/man/8/bonnie++">http://linux.die.net/man/8/bonnie++</a>.

The example command to run Bonnie++ is follows. >> bonnie++ -d /media/hdd/ -s 2g -n 0 -m test -f -u root

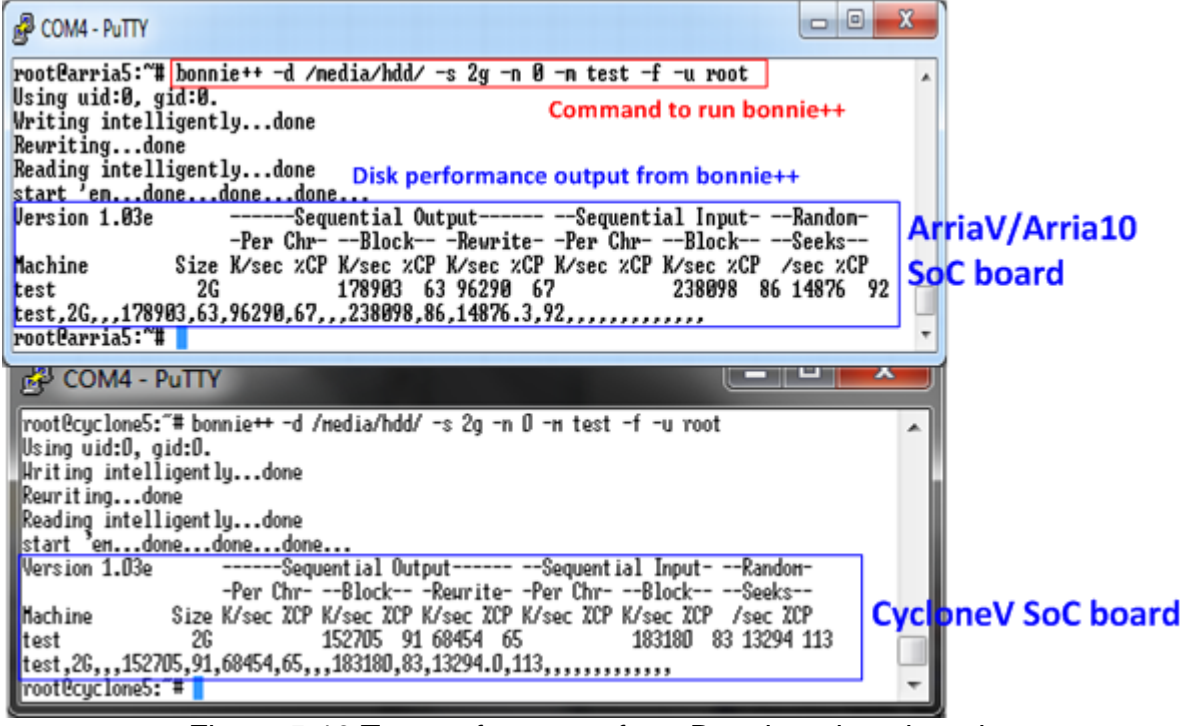

Figure 5-10 Test performance from Bonnie++ benchmark

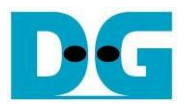

## 6 Revision History

| Revision | Date      | Description               |
|----------|-----------|---------------------------|
| 1.0      | 11-Jan-16 | Initial version release   |
| 1.1      | 3-Mar-16  | Support ArriaV SoC board  |
| 1.2      | 1-Aug-16  | Support Arria10 SoC board |

Copyright: 2016 Design Gateway Co,Ltd.